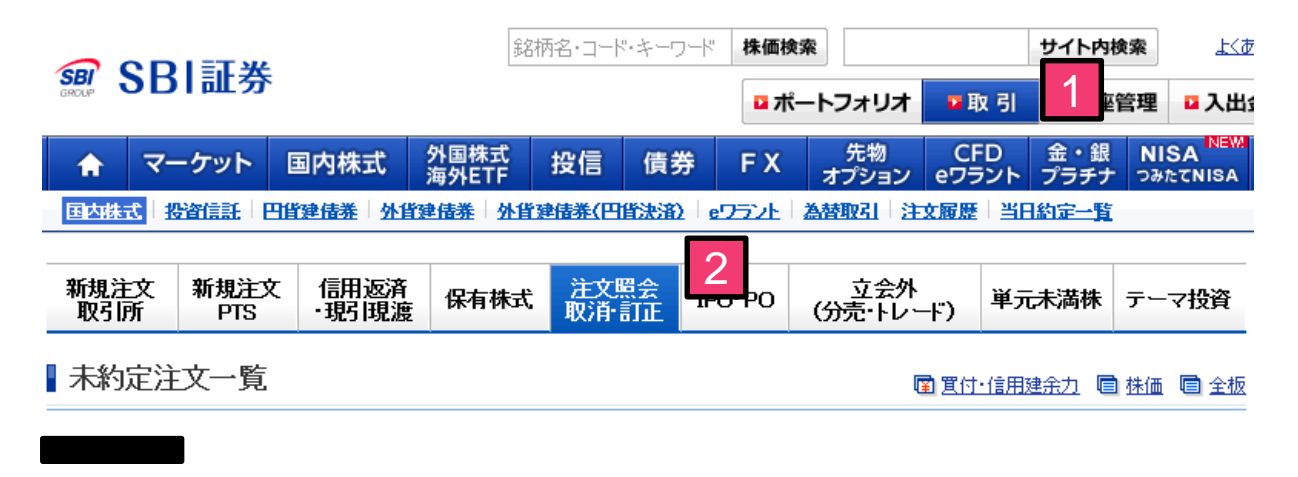

| <b>注文状况:</b> 注文中·待機中 ✔ | 銘柄コード: | 銘柄コード検索 検索 | 検索条件をクリア |
|------------------------|--------|------------|----------|
|                        |        |            |          |

ページ /1

1-2件 /2件中

|          |         |                        |               | 銘柄 コード 市場            |                        |                      |              |                   |           |                       |   |
|----------|---------|------------------------|---------------|----------------------|------------------------|----------------------|--------------|-------------------|-----------|-----------------------|---|
|          |         | 注文種別                   | 取引<br>預り/手数料  |                      | 注文日<br>注文期間            | 注文株数<br>(未約定)        | 執行<br>条件     | 注文単価<br>現在値       | 取引        | ♀<br>関連               |   |
| 番号       |         |                        |               |                      | 条件(                    | •                    |              |                   |           | 番号                    |   |
|          |         |                        | 約定            | 市場                   | 約定日時                   | 約定株数                 | 約            | 定単価               |           |                       |   |
|          |         |                        | <u>sвiж—л</u> | レディングス               | 8473 東証                |                      |              |                   | TTO 2 M   |                       |   |
| 2012     | 注文中     | 通常注文                   | 通常注文          | <mark>現</mark><br>特定 | <mark>物買</mark><br>E/S | 19/02/01<br>19/02/01 | 100<br>(100) | 成行                | <br>2,283 | 业<br>注<br>正<br>正<br>正 | 3 |
|          |         |                        |               | <u>任天堂</u> 7         | 974 東証                 |                      |              |                   |           | Track                 |   |
| 2013 注文中 | 注文中通常注文 | <mark>信新買</mark><br>特定 | (6ヶ月)<br>ミ/S  | 19/02/01<br>19/02/01 | 500<br>(500)           | 成行                   | —<br>31,760  | <u>#X2目</u><br>訂正 | _         |                       |   |

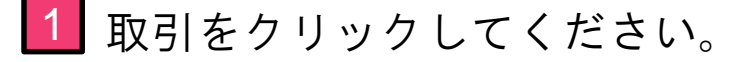

2 注文照会 取消・訂正をクリックしてください。

3 訂正したい銘柄の「訂正」をクリックしてください。

| 新規注文 認 | 新規注文<br>PTS | 信用返済<br>·現]現渡 | 保有株式 | 注文照会<br>取消•訂正 | IPO-PO | 立会外<br>(分売・トレード) | 単元未満株 | テーマ投資 |
|--------|-------------|---------------|------|---------------|--------|------------------|-------|-------|
|--------|-------------|---------------|------|---------------|--------|------------------|-------|-------|

## | 注文訂正

🖻 寬付・信用建余力 💼 株価 💼 全板

SBIホールディングス (8473) 東証 (当社優先市場)

現在値 2,284 ↑ 前日比 -34 (-1.47%) (19/02/01 10:51) 🗉 <u>チャート</u>

| 始値   | 2,324 (09:00)    | 高値  | 2,328 (09:00)   | 安値   | 2,280 (10:45)  |
|------|------------------|-----|-----------------|------|----------------|
| 前日終値 | 2,318 (19/01/31) | 出来高 | 669,900 (10:51) | 売買代金 | 1,541,051 (千円) |

| 3           |                                   | ▶ 稼勁 <sup>目</sup> 则史* |       |         |
|-------------|-----------------------------------|-----------------------|-------|---------|
| 注义俚别        | 通常注义                              | ▼ 標準 ▶ <u>全板</u> ▶    | サマリー板 |         |
| 1508        | 相物買                               | 売気配株数                 | 気配値   | 買気配株数   |
| ACT.        | -50.1371頁                         |                       | 成行    |         |
| 计立来号        | 2012                              | 303,800               | OVER  |         |
| 庄大留与        | 2012                              | 1,500                 | 2,294 |         |
|             | 南江                                | 3.500                 | 2,292 |         |
| 市場          | 本証                                | 5,500                 | 2,291 |         |
|             |                                   | 2,400                 | 2,290 |         |
| 注文日         | 19/02/01                          | 1,100                 | 2,289 |         |
|             |                                   | 1,800                 | 2,288 |         |
| 汪又期間        | 19/02/01                          | 1 400                 | 2,287 |         |
| Market M.   |                                   | 700                   | 2,200 |         |
| 汪乂休数        | 100 株                             | 100                   | 2,284 | 300     |
| + % + * *   | 100 th                            |                       | 2,283 | 1,600   |
| 不能成正的形象     | 100 17%                           |                       | 2,282 | 3,100   |
| 劫行条件        |                                   |                       | 2,281 | 3,100   |
| THI I HE IT |                                   |                       | 2,280 | 12,200  |
| 価格          |                                   |                       | 2,279 | 1,600   |
|             | -                                 |                       | 2,270 | 5,800   |
| 変し反ハ        |                                   |                       | 2,276 | 3.800   |
| 預り込力        | 対定項グ                              |                       | 2,275 | 4,800   |
|             |                                   |                       | UNDER | 195,800 |
| 吉」止1曲作谷     | 生服に有極・1 138~ 1 038(19/02/01)      |                       |       |         |
|             | marxi@181.1,130 - 1,330(13/02/01) |                       |       |         |
|             | ◎ ウヌíī [条件なし ▼]                   |                       |       |         |
|             | ● 逆指値                             |                       |       |         |

| ① ご注文の際にはご注意事項 @ を必ずご | 2 * | ι 1 <sub>0</sub> |
|-----------------------|-----|------------------|
| 取引パスワード:              |     | □ 注文確認画面へ        |
|                       |     | 注文確認画面を省略        |

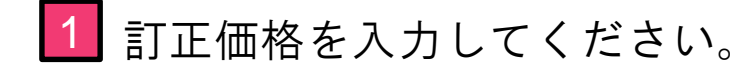

2 取引パスワードを入力後、「注文確認画面へ」をクリックしてください。 ※「注文確認画面を省略」にチェックをした場合は注文確認面面は省略されます

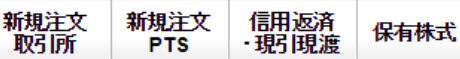

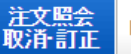

IPO・PO 立会外 (分売・トレード)

| 注文訂正(確認)

🖻 <u>貫付・信用建余力</u> 💼 株価 💼 全板

SBIホールディングス (8473) 東証 (当社優先市場)

| 現在値 | 2,286 | ↓ 前日比 | -32 (-1.38%) (19/02/01 10:55) | ) 🖆 <u>チャート</u> |
|-----|-------|-------|-------------------------------|-----------------|
|-----|-------|-------|-------------------------------|-----------------|

| 始値   | 2,324 (09:00)    | 高値  | 2,328 (09:00)   | 安値   | 2,280 (10:45)  |
|------|------------------|-----|-----------------|------|----------------|
| 前日終値 | 2,318 (19/01/31) | 出来高 | 680,600 (10:55) | 売買代金 | 1,565,502 (千円) |

|               |             |         |       | 更新      |
|---------------|-------------|---------|-------|---------|
|               | ご注文内容       |         |       |         |
|               |             | 売気配株数   | 気配値   | 買気配株数   |
| 注文種別          | 通常注文        |         | 成行    |         |
|               |             | 302,600 | OVER  |         |
| 1021          | 現物買         | 1,300   | 2,296 |         |
| 14.51         | 20100       | 4,800   | 2,295 |         |
| 法中亚日          | 0010        | 1,700   | 2,294 |         |
| 庄乂留丂          | 2012        | 1,500   | 2,293 |         |
| 90tz          | 8473        | 3,400   | 2,232 |         |
| ₽QUN 1,L      |             | 1,700   | 2,231 |         |
| 銘柄            | SBIホールディングス | 800     | 2,289 |         |
|               |             | 1,100   | 2.288 |         |
| +++8          | 市町          | 600     | 2,287 |         |
| 巾場            | 宋祉          |         | 2,286 | 400     |
| 3             | 40/00/04    |         | 2,285 | 1,400   |
| 注义期间          | 19/02/01    |         | 2,284 | 1,600   |
| <u> </u>      | too tt      |         | 2,283 | 1,000   |
| 汪乂休叙          | 100 1亦      |         | 2,282 | 3,300   |
|               | con th      |         | 2,281 | 3,300   |
| 木約正体数         | 100 1休      |         | 2,200 | 1 300   |
|               | -5/-        |         | 2,219 | 1,500   |
| <b>乳</b> (行条件 | ד)גל ד      |         | 2,270 | 5 300   |
| (mith         |             |         | UNDER | 202,500 |
| 他恰            |             |         |       | ,000    |
| 78015775      |             |         |       |         |
| 預り区分          | 特定視り        |         |       |         |

| 訂正注文内容 |          |  |  |  |  |
|--------|----------|--|--|--|--|
| 訂正執行条件 | 指值       |  |  |  |  |
| 訂正価格   | 1,500 円  |  |  |  |  |
| 期間     | 19/02/01 |  |  |  |  |
| ₽ 注文入  | カ画面へ戻る   |  |  |  |  |

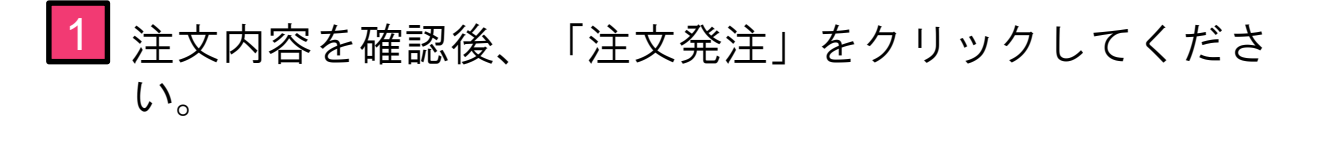

| 新規注文<br>取引所 | 新規注文<br>PTS | 信用返済<br>· 現日現渡 | 保有株式 | 注文照会<br>取消・訂正 | IPO-PO | 立会外<br>(分売・トレード) | 単元未満株 | テーマ投資 |
|-------------|-------------|----------------|------|---------------|--------|------------------|-------|-------|
|-------------|-------------|----------------|------|---------------|--------|------------------|-------|-------|

| 注文訂正(受付)

ご注文を受け付けました。

|        | ご注文内容          |
|--------|----------------|
| 受付時間   | 19/02/01 10:57 |
| 注文番号   | 2012           |
| 注文種別   | 通常注文           |
| 取引     | 現物買            |
| 銘柄コード  | 8473           |
| 銘柄     | SBIホールディングス    |
| 市場     | 東証             |
| 預见分    | 特定預り           |
| 訂正執行条件 | 指值             |
| 訂正価格   | 1,500 円        |
| 期間     | 19/02/01       |
|        |                |

新規注文 > 注文照会 > 取消·訂正 >

1 注文照会をクリックすることで注文状況を確認できます。